### 地図表示に関する設定

メニュー画面の表示方法は、メニューを押す。

| 設定項目        |                                                                                                    | E項目            | 内容                                                            |                                                                                                    | 操作                                                                                                    |                                                                                                    |
|-------------|----------------------------------------------------------------------------------------------------|----------------|---------------------------------------------------------------|----------------------------------------------------------------------------------------------------|----------------------------------------------------------------------------------------------------|----------------------------------------------------------------------------------------------------|
|             |                                                                                                    |                |                                                               | 行き先     「<br>「<br>「<br>す<br>す<br>す<br>す<br>す<br>す<br>す<br>す<br>す<br>す<br>す<br>す<br>す<br>す<br>す<br>す<br>す<br>す<br>す<br>す<br>す<br>す<br>す<br>す<br>す<br>す<br>す<br>す<br>す<br>す<br>す<br>す<br>す<br>す<br>す<br>す<br>す<br>す<br>す<br>う<br>す<br>う<br>す<br>う<br>す<br>う<br>う | 地図表示放在1<br>スタンダードマップ)100m-800m クラフィカル<br>148-50k サラフィト<br>パイクェイマップ<br>都市内造ま 都市内空マ<br>157(25/67-576/27<br>する<br>1987 14821 1485 1871 1878 8/95 10531 10535 10531 10532 10531 | スタンダードマップ<br>10%~ 1000<br>(コスタンダードで)<br>グラフィカル<br>スタンダードマップの設定をします。<br>有自意器状してください                                                       |
|             | スタンダード<br>マップを<br>表示する<br>(☞22ページ)<br>ハイウェイ<br>マップを<br>表示する<br>(☞23ページ)                                                                                                    | 100 m ~ 800 m  | 尺が100 m ~ 800 m のときに、<br>、タンダードマップ」か「グラフィカルマップ」で<br>示する。      | メニュー画面 <u>設定</u> から<br>ユーザー設定を編集する<br>地図表示設定 を選ぶ<br>ジョイスティック<br>メニュー                                                                                                    | スタンダードマップ<br>を選ぶ<br>ジョイスティックを左右に<br>動かすと次ページを表示します。<br>ハイウェイマップ<br>を選ぶ                                                                                                    | 「グラフィカル」<br>「スタンダード」を選ぶ                                                                                                    |
| +#1         |                                                                                                    | 1.6 km ~ 50 km | 縮尺が 1.6 km ~ 50 km のときに、<br>「スタンダードマップ」か「サテライトマップ」で<br>表示する。  |                                                                                                    |                                                                                                    | 「サテライト」<br>「スタンダード」を選ぶ                                                                                                    |
| 2 図 表       |                                                                                                    | 都市間高速          | 都市間高速を走行時、<br>「ハイウェイマップ」か「ハイウェイサテライト<br>マップ」で表示する。            |                                                                                                    |                                                                                                    | 「ハイウェイサテライト」<br>「ハイウェイマップ」<br>「表示しない」を選ぶ                                                                                                 |
| 示<br>に      |                                                                                                    | 都市高速           | 都市高速を走行時、<br>「ハイウェイマップ」か「都市高マップ」で<br>表示する。                    |                                                                                                    |                                                                                                    | 「都市高マップ」<br>「ハイウェイマップ」<br>「表示しない」を選ぶ                                                                                                    |
| 関<br>す<br>る | ドライビングバーチャルシティマップ<br>を表示する ( <i>☞</i> 23 ページ)                                                                                                    |                | ドライビングバーチャルシティマップ表示対象<br>エリア内に入ると表示する。                        | 63.00                                                                                                    | ドライビングバーチャルシティ<br>を選ぶ                                                                                                    | 「する」<br>「しない」を選ぶ                                                                                                    |
| る<br>設<br>定 | <ul> <li>ランドマークセレクト</li> <li>ランドマークは</li> <li>スタンダードマップ、</li> <li>グラフィカルマップまたは</li> <li>ドライビングバーチャルシティマップ上に</li> <li>表示されます。</li> <li>(縮尺: 100 m ~ 200 m)</li> <li>3D ランドマークは</li> <li>スタンダードマップ、</li> <li>グラフィカルマップまたは</li> <li>都市高マップ <sup>1</sup>上に表示されます。</li> <li>(縮尺: 10 m ~ 400 m)</li> <li>1:都市高マップ表示中は、縮尺 200 m、800 mで、<br/>一部の 3D ランドマークのみ表示します。</li> </ul> |                | 表示したいランドマークを選ぶ。          ************************************ | 地図表示設定 2 画面を<br>表示するには                                                                                                    | ランドマークセレクト<br>を選ぶ                                                                                                    | 「おすすめ表示」<br>「3D ランドマーク」<br>「ガソリンスタンド」<br>「コンビニエンスストア」<br>「ファミリーレストラン」<br>「ホテル」<br>「病院」<br>「銀行」<br>「4000000000000000000000000000000000000 |

利用に応じた設定に変える(地図表示に関する設定)システム語

地図表示に関する設定

|             | 設 定 項 目                                        | 内容                                                                            |                                                                                                    | 操作                                                                                                    | -                                                                                        |
|-------------|------------------------------------------------|-------------------------------------------------------------------------------|----------------------------------------------------------------------------------------------------|----------------------------------------------------------------------------------------------------|------------------------------------------------------------------------------------------|
|             |                                                |                                                                               | (行き先)<br>(信 軽)<br>(子 生 レクト)<br>(市 中)<br>(市 中)<br>(市)<br>(市)<br>(市)<br>(市)<br>(市)<br>(市)<br>(市)<br>(市)<br>(市)<br>(市 | 地図表示数定2<br>527**マーを1991)<br>立体とル表示<br>7021974*表示<br>ノースアップ<br>センター<br>小* イン*72**<br>フロントワイド<br>大売する<br>・<br>マロントワイド<br>・<br>・<br>・<br>・<br>・<br>・<br>・<br>・<br>・<br>・<br>・<br>・<br>・ | ユ体ビル表示<br>ユ体ビル<br>五次4ビル<br>五次1201<br>予オビングバーラチャルシティマップの<br>ユ体的にどったれた変現します<br>項目を遅快してください |
| 114         | ドライビングバーチャルシティマップ<br>上でビルを立体的に表示する<br>(☞26ページ) | ドライビングバーチャルシティマップを表示し<br>たときに、ビルを立体的に表示し、新 3D ラン<br>ドマークを表示する。                | メニュー画面 設 定 から<br>ユーザー設定を編集する<br>地図表示設定 を選ぶ                                                                                                    | <u>立体ビル表示</u> を選ぶ<br>ジョイスティックを左右に<br>動かすと次ページを表示します。                                                                                                    | 「表示する」<br>「表示しない」を選ぶ                                                                     |
| 図表示         | フロントワイドで表示する                                   | 進行方向の地図を広く表示するか自車マークを<br>地図画面の中心に表示する。<br>地図向き(ノースアップ/ヘディングアップ)ごと<br>に設定できます。 |                                                                                                    | フロントワイド表示を選ぶ                                                                                                    | 「センター」<br>「フロントワイド」を選ぶ                                                                   |
| いに関         | 地図画面のカラーを変える                                   | 地図画面を昼間の表示と夜間の表示とそれぞれ<br>の色合いを選択できる。                                          | 地図表示設定3画面を<br>表示するには                                                                                                    | カラー選択を選ぶ                                                                                                    | 昼モード<br>夜モードの色合いを選ぶ                                                                      |
| す<br>る<br>設 | 走行軌跡を表示する<br>(☞64 ページ)                         | 自車が走行した道筋を表示する。<br>(50 km 走行分まで)<br>走行軌跡を消すには「表示しない」を選んでく<br>ださい。             | またもあ         またくを           第月(日)         リニア           スクロールモード         20           1011         1482           ジョイスティックを<br>たちに動かす                                                                                                    | 走行軌跡を選ぶ                                                                                                    | 「表示する」<br>「表示しない」を選ぶ                                                                     |
| 定           | 縮尺切り替えの設定<br>(リニアスケール表示)<br>(☞27 ページ)          | 〔広域/詳細〕を押しつづけると、縮尺段階を細か<br>く分けてズームイン、ズームアウトのイメージ<br>で地図の縮尺を切り替える。             | ジョイスティック メニュー                                                                                                    | 縮尺切替を選ぶ                                                                                                    | 「リニア」<br>「ノーマル」を選ぶ                                                                       |
|             | 3D スクロール表示の設定<br>( バーチャルビュースクロール )             | バーチャルビュー(3D)の状態で地図表示の<br>移動を行う。またはスタンダードマップ(2D)<br>に戻して地図の移動を行う。              |                                                                                                    | スクロールモードを選ぶ                                                                                                    | 「2D( スタンダ - ドでスクロ - ル )」<br>「3D( バーチャルビューでスクロ - ル )」<br>を選ぶ                              |

(ルート探索・ルート案内に関する設定)

|                  | 設定項目                                 | 内容                                                           |                                                            | 操作                                       |                                                                        |
|------------------|--------------------------------------|--------------------------------------------------------------|------------------------------------------------------------|------------------------------------------|------------------------------------------------------------------------|
|                  |                                      |                                                              | 行 ()<br>()<br>()<br>()<br>()<br>()<br>()<br>()<br>()<br>() | 現在・写内記録:                                 | 保急モード設定<br>日 正日意先<br>時間登先<br>・<br>・<br>・<br>・<br>・<br>・<br>・<br>・<br>・ |
| ルート              | 探索モードを設定する                           | 時間優先か距離優先のいずれかでルート探索する。<br>距離優先を選ぶと、DRGSは行いません。<br>(☞81 ページ) | メニュー画面 設 定 から<br>ユーザー設定を編集する<br>探索・案内設定 を選ぶ                | 探索モード<br>ジョイスティックを左右に<br>動かすと次ページを表示します。 | 「距離優先」<br>「時間優先」を選ぶ                                                    |
| 探<br>索           | 細街路探索を設定する<br>(☞32ページ)               | 目的地・経由地・出発地付近の細い道路(3.3m以上<br>5.5m以下)も含めてルートを探索する。            | ジョイスティック                                                   | 細街路探索   を選ぶ                              | 「する」<br>「しない」を選ぶ                                                       |
| ルート              | インテリジェントルート探索を<br>設定する (☞60ページ)      | 普段よく通る道を自動的に登録し、ルート探索に<br>反映する。                              |                                                            | インテリジェントルート<br>を選ぶ                       | 「する」<br>「しない」を選ぶ                                                       |
| 茶内に関             | ルートに戻る自動探索を設定する<br>(オートリルート)(☞58ページ) | ルートから外れた場合、もとのルートに戻るルート<br>を自動的に探索する。                        |                                                            | オートリルートを選ぶ                               | 「する」<br>「しない」を選ぶ                                                       |
| 」<br>す<br>る<br>設 | 別ルート探索を設定する<br>(☞50ページ)              | 別ルート探索時のルート数を設定する。                                           |                                                            | 別ルート探索を選ぶ                                | 「3 ルート」<br>「5 ルート」を選ぶ                                                  |
| 定                | 迂回探索の距離を設定する<br>(☞59ページ)             | 迂回ルートを探索するときの迂回する距離を<br>設定する。                                |                                                            | 迂回距離を選ぶ                                  | 「1 km」<br>「2 km」<br>「3 km」を選ぶ                                          |
|                  | 帰り道のルート探索を自動で行う<br>(自動帰路探索)          | 自車が目的地に近づくと、自動的に帰り道の<br>ルートを探索する。                            |                                                            | 自動帰路探索を選ぶ                                | 「する」<br>「しない」を選ぶ                                                       |

(ルート探索・ルート案内に関する設定)

| 設定項目        |                                                             | [項目    | 内容                                                                       |                                                                                                    | 操作                                                                                                    |                                                                                                    |
|-------------|-------------------------------------------------------------|--------|--------------------------------------------------------------------------|----------------------------------------------------------------------------------------------------|----------------------------------------------------------------------------------------------------|----------------------------------------------------------------------------------------------------|
|             |                                                             |        |                                                                          | 行き先     (情報)       24     シ 豊禄だけ・戦戦ない       25     シ 豊禄だけ・戦戦ない       26     小数万化-148849       26     小数万化-148849       27     シ 豊禄に-148849       26     小数万化-148849       27     シ 豊禄に-148849       26     小数万化-148849       27     シ 豊塚にもい       27     シ 豊塚にもい       27     シ 豊塚にあい       27     シ 日本 豊富       27     シ 日本 豊富       27     シ 日本 豊富       27     ム 日本 豊富 | ド点・案(内設定)             案内モード             ・松道路大回             ・松道路大回             ・松道路大回             ・小グット             ・レンガイト             ハイウェイ分増薬所             ハイウェイン電所             ハイウェイン電所             ハイウェイン電所             ハートスクロール             オる             和用             和用 | 案内モード                日報編集内モード               日報編集内モード               日本語集内モード               日本語集内モード               日本語生の               日本語生の               日本               日本               日本               日本               日本               日本               日本               日本               日本               日本               日本               日本               日本               日本               日本               日本             日本 |
| 11.         | 交差点名案内の設定をする<br>(案内モード設定)                                   |        | 分岐点までの距離と曲がる方向を音声で案内する際に、その交差点名や高速道路の方面名を音声で<br>案内する。                    | メニュー画面 設 定 から<br>ユーザー設定を編集する<br>探索・案内設定 を選ぶ                                                                                                    | <b>案内モード</b> を選ぶ<br>ジョイスティックを左右に<br>動かすと次ページを表示します。                                                                                                    | 「詳細案内モード」<br>「通常案内モード」を選ぶ                                                                                                    |
| ゴ イ しょ      | <ul> <li>一般道拡大図</li> <li>を表示する</li> <li>(☞54ページ)</li> </ul> | 交差点拡大図 | 拡大図( フロントビュー交差点拡大図、3D 交差点<br>拡大図、3D 立体交差点拡大図 ) を表示する。                    | ジョイスティック<br>メニュー                                                                                                    | 一般道拡大図を選ぶ                                                                                                    | 「表示する」<br>「表示しない」を選ぶ                                                                                                    |
| 探索・         |                                                             | レーンガイド | 3D レーンガイドを表示する。                                                          |                                                                                                    |                                                                                                    | 「表示する」<br>「表示しない」を選ぶ                                                                                                    |
| トート         | ハイウェイ分岐案内を表示する<br>(☞55ページ)                                  |        | 3D ハイウェイ分岐案内を表示する。                                                       |                                                                                                    | 八イウェイ分岐案内を選ぶ                                                                                                    | 「表示する」<br>「表示しない」を選ぶ                                                                                                    |
| 系内に         | ハイウェイ入口案内を表示する<br>(☞54 ページ)                                 |        | 都市高速の入口付近で 3D ハイウェイ入口案内<br>を表示する。                                        |                                                                                                    | ハイウェイ入口案内を選ぶ                                                                                                    | 「表示する」<br>「表示しない」を選ぶ                                                                                                    |
| 関<br>す<br>る | ルートスクロールを設定する<br>(☞58ページ)                                   |        | ルート案内中、「ジョイスティック」を上下方向<br>に倒すとルートに沿って画面をスクロールさせ、<br>ルートを確認できる。           |                                                                                                    | ルートスクロールを選ぶ                                                                                                    | 「する」<br>「しない」を選ぶ                                                                                                    |
| 設<br>定      | 残りの距離表示を設定する<br>(残距離表示)                                     |        | 残りの距離と到着予想時刻を「目的地」または<br>「経由地」までにするかを設定する。                               | 探索・案内設定3画面<br>を表示するには                                                                                                    | 残距離表示  を選ぶ                                                                                                    | 「目的地」<br>「経由地」を選ぶ                                                                                                    |
|             | 到着予想時刻の計算方法を設定<br>する                                        |        | 到着予想時刻を計算する方法( 自動/手動 )を選ぶ。<br>手動を選んだ場合は、到着予想時刻を算出する際<br>に基準となる平均車速を入力する。 | 1867年8881<br>1967月7月20<br>1881   1882   1883   1893   1899   1999   1923   1933   1932   1933  <br>ジョイスティックを                                                                                                    | 到着予想時刻」を選ぶ                                                                                                    | 「自動」<br>「手動」を選ぶ<br>手動を選んだ場合は、高速道、<br>一般道での平均車速を入力する                                                                                                    |
|             | 横付け探索を設                                                     | 定する    | 出発地・経由地・目的地付近の道幅が広い場合<br>(約13m以上)、経由地や目的地の地点の前に<br>到着するようにルートを探索する。      | 左右に動かす<br> <br>                                                                                                    | 横付け探索を選ぶ                                                                                                    | 「する」<br>「しない」を選ぶ                                                                                                    |

VICS に関する設定

|             | 設定                                           | 三項目              | 内容                                                       |                                                                                                    | 操作                                                                                                    |                                                               |
|-------------|----------------------------------------------|------------------|----------------------------------------------------------|----------------------------------------------------------------------------------------------------|----------------------------------------------------------------------------------------------------|---------------------------------------------------------------|
|             |                                              |                  |                                                          | <ul> <li>(育 祭)</li> <li>(青 察)</li> <li>(读 定)</li> <li>(读 定)</li> <li>(☆ 受 読 A C / + queres</li> <li>(☆ 受 愛 A C / + queres</li> <li>(☆ 受 愛 A C / + queres</li> <li>(☆ Z / - x - x - x - x - x - x - x - x - x -</li></ul> | V(GS設定1           VicS設定1           B防防御         表示する(100)           文学信報         表示する(100)           文学信報         表示する(100)           (2)         小原作師           (3)         (3)           (10)         (3)           (10)         (3)           (10)         (3)           (10)         (3)           (10)         (3)           (10)         (3)           (10)         (3)           (10)         (3)           (10)         (3)           (10)         (3)           (10)         (3)           (10)         (3)           (10)         (3)           (10)         (3)           (10)         (3)           (10)         (3)           (10)         (3) | VICS経路標本<br>しない<br>VICSの所称を考慮した原本力法を<br>設定します。<br>項目を選択してください |
| V<br>I      | 交通情報を利用してルート探索する<br>(VICS 経路探索)<br>(☞81 ページ) |                  | ルート探索時に、VICS 情報を利用したルート探索<br>を行う。                        | メニュー画面 設 定 から<br>ユーザー設定を編集する<br>VICS 設定 を選ぶ                                                                                                    | VICS 経路探索<br>ジョイスティックを左右に<br>動かすと次ページを表示します。                                                                                                    | 「する」<br>「しない」を選ぶ                                              |
| て<br>S<br>に | 図形情報を表示する<br>(☞77ページ)                        |                  | ビーコンで受信した図形情報を画面上に自動表<br>示する時間を設定する。<br>表示時間を過ぎると消去されます。 | ジョイスティック                                                                                                    | 図形情報を選ぶ                                                                                                    | 「表示する(10秒)」<br>「表示する(15秒)」<br>「表示する(20秒)」<br>「表示しない」を選ぶ       |
| 関<br>す<br>z | 文字情報を表示する<br>(☞77ページ)                        |                  | ビーコンで受信した文字情報を画面上に自動表示<br>する時間を設定する。<br>表示時間を過ぎると消去されます。 |                                                                                                    | 文字情報を選ぶ                                                                                                    | 「表示する(10秒)」<br>「表示する(15秒)」<br>「表示する(20秒)」<br>「表示しない」を選ぶ       |
| 設<br>定      | 渋滞情報を表示する<br>(☞77ページ)                        |                  | 渋滞情報を受信したときに渋滞を示す矢印を地図<br>上にどのタイプで表示させるか設定する。            |                                                                                                    | 渋滞情報   を選ぶ                                                                                                    | 「渋滞・混雑・渋滞無し」<br>「渋滞・混雑・不明」<br>「渋滞・混雑」<br>「表示しない」を選ぶ           |
|             | 情報マークを<br>表示する                               | 事象・規制マーク         | 事象・規制マークを地図上に表示する。                                       |                                                                                                    | VICSマーク<br>を選ぶ                                                                                                    | 「表示する」<br>「表示しない」を選ぶ                                          |
|             | (☞78ページ)                                     | 駐車場、SA・PA<br>マーク | 駐車場マーク、SA・PA マークを地図上に表示する。                               |                                                                                                    |                                                                                                    | 「表示する」<br>「表示しない」を選ぶ                                          |

VICS に関する設定

|        | 設定項目                                              | 内容                                                                                                    |                                                                                                    | 操作                                                                                                    |                                                                                      |
|--------|---------------------------------------------------|----------------------------------------------------------------------------------------------------|----------------------------------------------------------------------------------------------------|----------------------------------------------------------------------------------------------------|--------------------------------------------------------------------------------------|
|        |                                                   |                                                                                                    | <ul> <li>(行 ぎ 先)</li> <li>(庁 祭)</li> <li>(庁 祭)</li> <li>(戸 窓)</li> <li>(戸 窓)</li></ul> | VCS防宅と         官声           VCS防宅と         国鉄奈する           P4477735~2127         国鉄奈する           野豆菜         中温東南           デューナー泡菜         ネット道馬           アム         フロア5切用           マム         アム           VICSF-132~         アム           マム         オット道馬           マム         オット道馬           マム         オット道馬           マム         オット           マム         オット | VICS受信集内<br>ビーフロ<br>案内しない<br>VICSを発信したい<br>VICSを発信しための案内方法を<br>設定します。<br>項目を選択してください |
| V      | VICS 情報受信時の案内方法を<br>設定する                          | 案内方法は、<br>「音声」「()で VICS 情報を受信しま<br>した」の音声で案内します。<br>「ビープ音」「ピッ」の音で案内します。<br>「案内しない」受信時の案内は行いません。                                                                                                    | メニュー画面 設 定 から<br>ユーザー設定を編集する<br>VICS 設定 を選ぶ                                                                                                    | VICS 受信案内<br>を選ぶ                                                                                                    | 「音声」<br>「ビープ音」<br>「案内しない」を選ぶ                                                         |
| C<br>S | FM 文字多重自動割り込みを設定する<br>(FM インフォメーション)<br>(☞82 ページ) | FM 文字多重放送の文字情報を受信している場合、<br>停車すると自動的に表示する。<br>走り出すと消去されます。                                                                                                    | ジョイスティック<br>メニュー                                                                                                    | FM インフォメーション<br>を選ぶ                                                                                                    | 「自動表示する」<br>「自動表示しない」を選ぶ                                                             |
| に関する設定 | 自車の車種を設定する                                        | <ul> <li>VICS に車種の情報を送り、交通情報作成に役立てます。</li> <li>車種の設定内容は、</li> <li>「軽車両」: ナンバープレート「40」「50」(黄色)</li> <li>「小型車両」: ナンバープレート「5 *」「5 **」</li> <li>「7 *」「7 *」</li> <li>「普通車両」: ナンバープレート「3 *」「3 **」</li> <li>「大型車両」: ナンバープレート「1 *」「1 **」</li> <li>「特定車両」: 小型車・普通車の「8 *」</li> <li>「大型特定」: 大型車の「8 *」</li> </ul> |                                                                                                    | 車種設定 を選ぶ<br>ジョイスティックを左右に<br>動かすと次ページを表示します。                                                                                                    | 「軽車両」<br>「小型車両」<br>「普通車両」<br>「大型車両」<br>「特定車両」<br>「大型特定」を選ぶ                           |
|        | チューナー設定                                           | 86 ページを参照してください。                                                                                                    |                                                                                                    | チューナー設定を選ぶ                                                                                                    | 「する」<br>「しない」を選ぶ                                                                     |
|        | VICS オートスケール<br>(渋滞末尾表示)<br>(☞61 ページ)             | VICS 音声案内時に、ルート前方の渋滞状況を<br>地図表示する。                                                                                                    |                                                                                                    | VICS オートスケール を選ぶ                                                                                                    | 「する」<br>「しない」を選ぶ                                                                     |

システムに関する設定

|           | 設定項目            | 内容                                               |                                                   | 操作                                                                                                    |                                                                                                    |
|-----------|-----------------|--------------------------------------------------|---------------------------------------------------|----------------------------------------------------------------------------------------------------|----------------------------------------------------------------------------------------------------|
|           |                 |                                                  | 行 (注)<br>( 行 報)                                   | 2277 A谷定1<br>ビーブ音 EEEP<br>ドークバック する<br>オークバック する<br>オークバック する<br>オークバック する<br>オークバック する<br>オークバック する<br>オークバック する<br>オークバック する<br>オークバック する<br>オークバック する<br>オークバック する<br>オークバック する<br>オークバック する<br>オークバック する<br>オークバック する<br>オークバック する<br>オークバック する<br>オークバック する<br>オークバック する<br>オークバック する<br>オーク<br>オーク オート<br>オーク オート<br>オート<br>オーク オート<br>オーク オート<br>オート<br>オート<br>オーク オート<br>オーク オート<br>オート<br>オーク オート<br>オーク オート<br>オーク オート<br>オーク オート<br>オーク オート<br>オーク オート<br>オーク オート<br>オーク オート<br>オーク オート<br>オーク オート<br>オーク オート<br>オーク オート<br>オーク オート<br>オーク オート<br>オーク オート<br>オーク オート<br>オーク オート<br>オーク オート<br>オーク オート<br>オーク オート<br>オーク オート<br>オーク オーク オート<br>オーク オート<br>オーク オート<br>オーク オート<br>オーク オート<br>オーク オート<br>オーク オート<br>オーク オート<br>オーク オート<br>オーク オーク オート<br>オーク オート<br>オーク オート<br>オーク オーク オート<br>オーク オート<br>オーク オート<br>オーク オート<br>オーク オーク オート<br>オーク オート<br>オーク オーク オート<br>オーク オーク オート<br>オーク オーク オーク オート<br>オーク オーク オート<br>オーク オーク オート<br>オーク オーク オート<br>オーク オーク オーク オーク オーク オーク オーク オート<br>オーク オーク オーク オーク オーク オーク オーク オーク オーク オーク | 23<br>1992K<br>0FF<br>Bh(hg)U-Jg&BZ(U#7.<br>30<br>31<br>31<br>31<br>31<br>31<br>31<br>31<br>31<br>31<br>31 |
|           | ビープ音を設定する       | リモコン操作時に出るビープ音のON(出す)/<br>OFF(出さない)を設定する。        | メニュー画面 <u>設</u> 定 から<br>ユーザー設定を編集する<br>システム設定 を選ぶ | <b>ビープ音</b> を選ぶ<br>ジョイスティックを左右に<br>動かすと次ページを表示します。                                                                                                    | 「BEEP」<br>「サウンド」<br>「OFF」を選ぶ                                                                               |
| シ         | トークバック音声を設定する   | ルート案内・ VICS 案内以外の音声案内の<br>する / しないを設定する。         | ジョイスティック                                          | <b>トークバック</b> を選ぶ                                                                                                    | 「する」<br>「しない」を選ぶ                                                                                           |
| ス テ ム に 関 | 音量を設定する         | ルート案内中の音量設定、ナビミュート設定が<br>できる。                    | ×==-                                              | を選ぶ                                                                                                    | 音量設定       ナビゲーション<br>の音量を選ぶ         ナビミュート       「する」<br>「音声認識のみ」<br>「しない」を選ぶ                             |
| する        |                 | 取扱説明書「ボイスコントロール / スマート<br>メディア編」を参照してください。       |                                                   |                                                                                                    | 音声ガイドを設定する                                                                                                 |
| 設定        | 画面の明るさを調整する     | 画面の明るさを調整する。                                     | システム設定 2 画面を表示<br>するには                            | 明るさ調整を選ぶ                                                                                                    | 昼モード<br>夜モードの明るさを選ぶ                                                                                        |
|           | 画面色を昼 / 夜で切り替える | 画面色の昼 / 夜切り替えを「スモールランプと<br>連動する」か「時刻と連動する」に設定する。 |                                                   | 昼夜切替を選ぶ                                                                                                    | 「スモールランプ」<br>「時刻」を選ぶ                                                                                       |
|           | ボイスメニューを設定する    | メニュー画面表示中に選択されている項目を音声<br>で読み上げる。                | ンヨイ スティックを<br>左右に動かす                              | 「ボイスメニュー」を選ぶ                                                                                                    | 「する」<br>「しない」を選ぶ                                                                                           |
|           | 自車マークを変更する      | お好みの自車マークに変更する。<br>(ただし、ハイウェイマップ表示中は除く)          |                                                   | 自車マークセレクトを選ぶ                                                                                                    | <br>自車マーク(TYPE1 ~ 4)<br>を選ぶ                                                                                |

システムに関する設定

メニュー画面の表示方法は、メニューを押す。

|           | 設定項目                       | 内容                                                          |                                                                                                    | 操作                                                       |                         |
|-----------|----------------------------|-------------------------------------------------------------|----------------------------------------------------------------------------------------------------|----------------------------------------------------------|-------------------------|
| シ         | 画面表示位置を調整する                | 20 ページを参照してください。                                            | 1     「「茶」」「「茶」」」」     2 2 度初く1 年期51<br>2 2 度初く1 年期51<br>2 2 度初く1 年期51<br>2 2 度初く1 年期51<br>2 2 月70-17 年期51<br>2 2 月70-17 年期51<br>2 2 月70-17 年期51<br>2 2 月70-17 年期51<br>2 2 月70-17 年期51<br>2 2 月70-17 年期51<br>2 月70-17 年期51<br>2 月71<br>2 月71<br>2 月7 | 22<br>22<br>22<br>22<br>22<br>22<br>22<br>22<br>22<br>22 | 3                       |
| ステムに関する設定 | AV リンクを設定する                | ナビゲーション以外の画面を表示中に、交差点<br>拡大図および 3D ハイウェイ分岐案内などの自<br>動表示を行う。 | ŸatZŢrック<br>メニュー                                                                                                    | AVリンク<br>を選ぶ                                             | 「する」<br>「しない」を選ぶ        |
|           | 本機の内容を購入時(工場出荷時)<br>の状態に戻す | 登録ポイント・登録ルートおよび設定した内容が<br>すべて消去される。                         |                                                                                                    | システムの初期化を選ぶ                                              | 「初期化する」<br>「前の画面に戻る」を選ぶ |

利用に応じた設定に変える(システムに関する設定)システム設

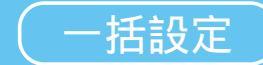

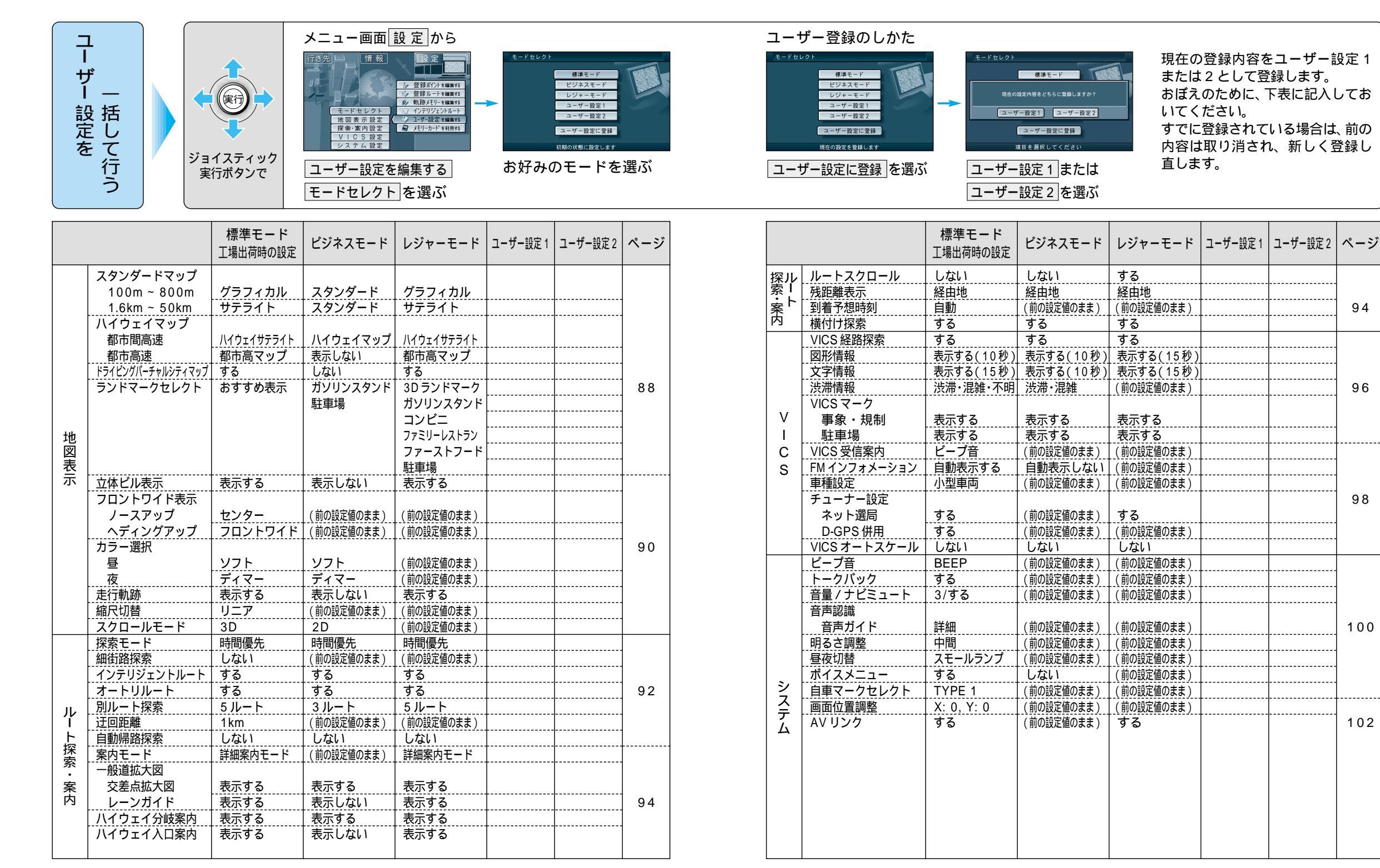

利用に応じた設定に変える(一括設定)システム設

# ナビゲーションシステムとは

ナビゲーションシステムとは、地図上に目的地や目的地までのルートを登録することにより目的地 までの道案内をするシステムのことです。

#### 自車位置測位の仕組み

GPS(Global Positioning System)

アメリカ国防省が配備を進めた人工衛星を利用した位 置検出システムです。高度21,000kmの宇宙にある 3つ以上の人工衛星からの電波を受信し、三角測量の 原理を利用して測位を行います。 本機ではこのGPS衛星の電波を受信して自車の位置 を約30~200mの誤差で測位します。

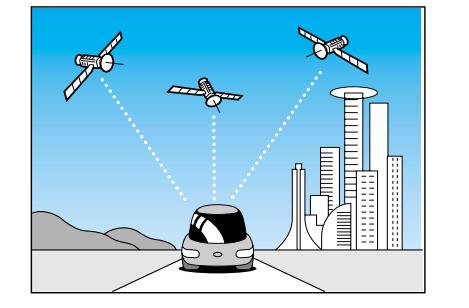

#### 現在地を測位するまでの時間

本機を最初にご使用になるときや、長時間ご使用にならなかったときは、自車の現在地を測位する までに、5分程度かかります。また通常は見晴らしのよい場所で、2分程度で測位します。

電源を入れてすぐに走行すると測位するまでの時間が長くなるので見晴らしの良い場所(GPS衛星の 電波をさえぎる建物や樹木のない場所)で測位ができるまで停車していることをおすすめします。

マップマッチング (Digital Map Matching)

自車の走行軌跡データと、地図データ上の道路形状を 比較し、走行中の道を推測し地図の道路上に表示する 機能です。

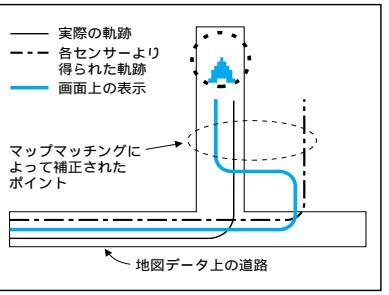

Q

Q

### インテリジェント・マップマッチング3

従来と比較して、より高精度な自車位置測位を実現し ました。

#### 自車位置算出の性能 UP

0.1 秒毎に自車位置の計算を行い、自車の走行データと 地図データの道路形状を比較。細街路などの短い距離で 右左折を行う状況下でその効果を発揮します。

#### 方位修正の性能 UP

道路のバンクや駐車場のターンテーブルなどで生じる 自車の進行方向の方位ずれをいち早く判断し、自車位 置の補正精度を向上しました。

#### 駐車場走行での位置補正

マッチングデータがない駐車場でも駐車場の形状などを 的確に把握して、より高精度に自車位置を表示します。

D-GPSによる自車位置測位中は、地図上の「 「 PPS ( 」マークが「 「 CPS ) 」マークに変わります。 D-GPSによる測位には、D-GPS サービスに対応した FM 多重放送と GPS 信号が共に受信できていることが必要です。

D-GPS(Differential Global Positioning System)

GPS による位置精度を大幅に向上させるシス

1. D-GPS 基地局が GPS 信号を受信し、誤差を

2. D-GPS 基地局から FM 放送局に D-GPS 誤差

3. FM 放送局から FM 多重放送を通じて

4. 本機で GPS 信号と D-GPS 誤差補正データ

D-GPS 誤差補正データを送信します、

FM 多重の D-GPS 放送は、各放送局の定期的なメンテナンスのため、電波の送信を休止する場合があります。

#### D-GPS サービスについて

D-GPS サービスは、ジャパンエフエムネットワーク(JFN)系列の FM 放送局で行われています。

#### < JFN 系列 >

テムです。

算出します。

補正データを送信します。

FM 北海道、FM 青森、FM 岩手、FM 仙台、FM 秋田、FM 山形、ふくしま FM、TOKYO FM、 FM ぐんま、FM 栃木、FM 新潟、FM 長野、静岡 FM 放送、FM とやま、FM 石川、FM 福井、 FM AICHI、FM 三重、fm osaka、FM 滋賀、FM 山陰、FM 岡山、広島 FM 放送、FM 山口、 FM 香川、FM 愛媛、FM 徳島、FM 高知、FM 福岡、FM 佐賀、FM 長崎、FM 中九州、FM 大分、 FM 宮崎、FM 鹿児島、FM 沖縄

#### < 独立系 >

Kiss-FM KOBE、FM 京都、FM 富士、FM 横浜

一部地域についてカバーされていない場合があります。(2000年2月現在)(順次対応予定)

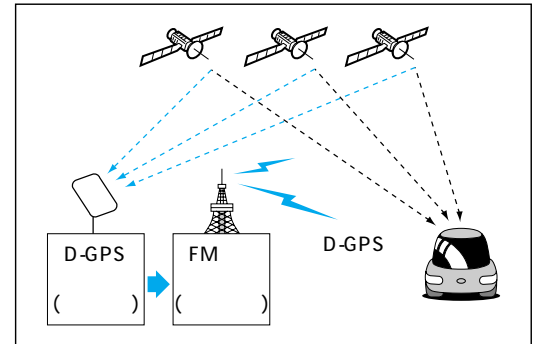

# ナビゲーションシステムとは

### 自車位置精度について

#### 走行環境やGPS衛星の状態により自車マークが正しい位置を表示しない場合があります。 そのまましばらく走行すると、マップマッチングやGPS 衛星からの情報を利用 して現在位置を自動的に補正します。

いるとき

 $\sim$ 

P

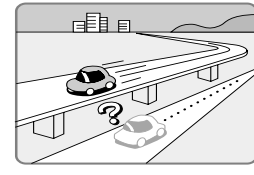

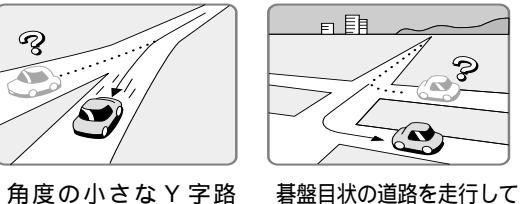

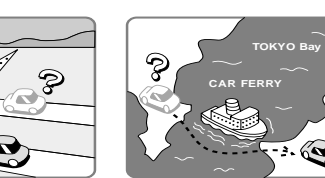

高速道路と一般道路 が近くにあるとき

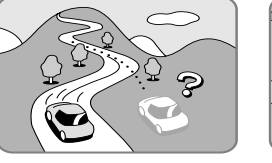

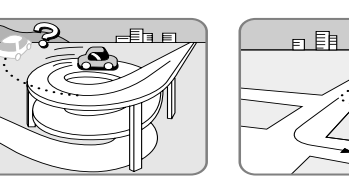

を走行しているとき

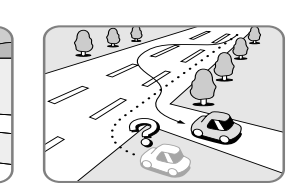

どで移動した後

フェリー、車両運搬車な

勾配の急な山岳等を 走行しているとき

らせん状の道路等を 直線路を長い間走行した 走行しているとき 後に、右左折したとき

道幅の広い道路で蛇 行運転したとき

#### 「お知らせ`

イグニッションスイッチ ON 後しばらくは GPS が受信できるまで自車マークがずれることがあります。 本機を取り付けて初めて走行するとき自車マークがずれることがあります。

タイヤを交換したとき、特に応急用タイヤ使用時に自車マークがずれることがあります。

実際の車の向きと自車マークの向きが異なった場合でも自動的に方位修正されます。 雪道・砂利道などの滑り易い道路を走行しているとき、またはタイヤチェーン等を装着して走行してい

るときに自車マークがずれることがあります。

地下駐車場や立体駐車場で、らせん状の道路を走行したあと一般道に出たとき、またはエンジンを切っ た状態で、ターンテーブルなどで旋回したときに自車マークがずれることがあります。

GPS衛星はアメリカの国防総省により管理されており、故意に位置精度を落とすことがあります。この ようなときは、自車マークがずれることがあります。

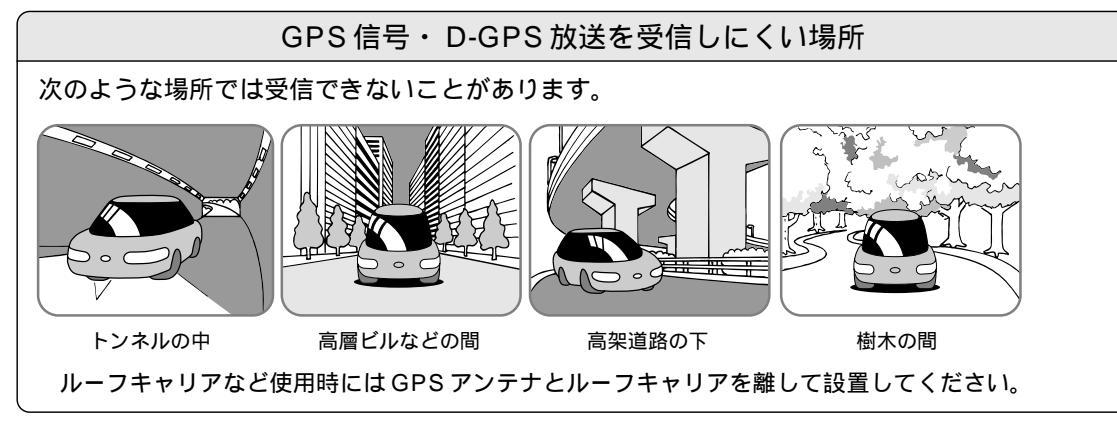

### FM 多重 / ビーコンの受信について

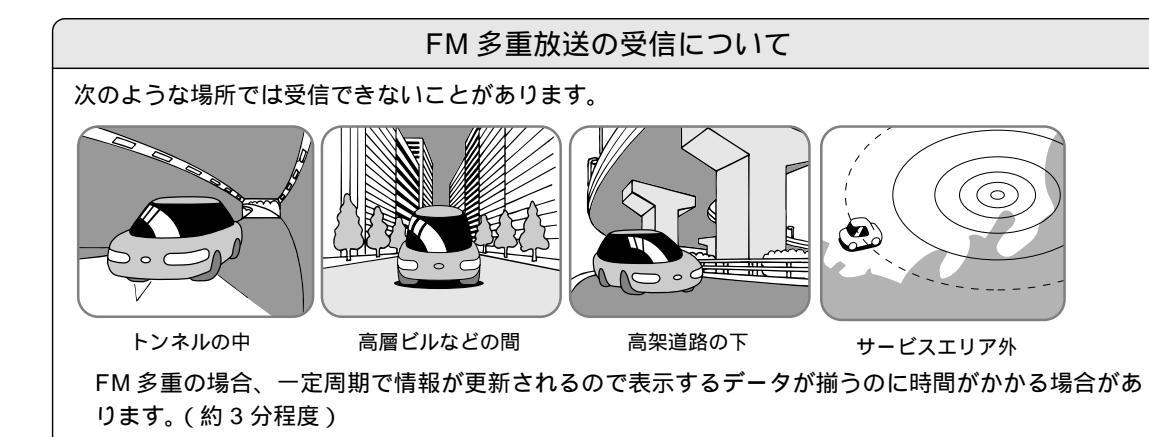

#### 電波ビーコンの受信について

次のような状況では受信できないことや、誤って受信してしまう場合があります。

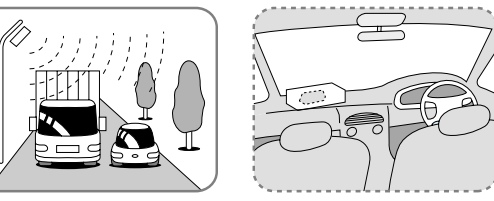

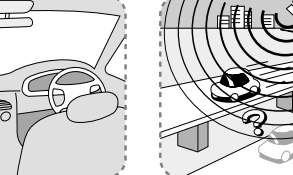

高速高架下の一般道を走 行している場合に、高速 道路の電波ビーコンを受 信してしまう場合があり ます。

アンテナの上に物を置く

大型車と並走

高速高架道路の下

電波不透過ガラス装着車両では、電波ビーコンの受信ができないことがあります。 取り付けの際は販売店にご相談ください。

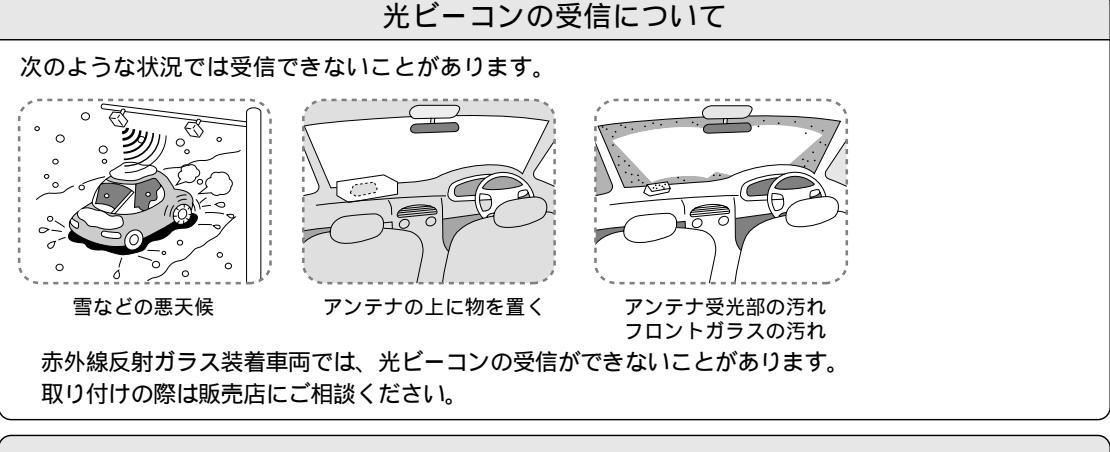

イグニッションスイッチ (ACC) ON 後、しばらくは情報が表示されません。

# ナビゲーションシステムとは

### ルート探索について

#### 次のような場合は、故障ではありません。

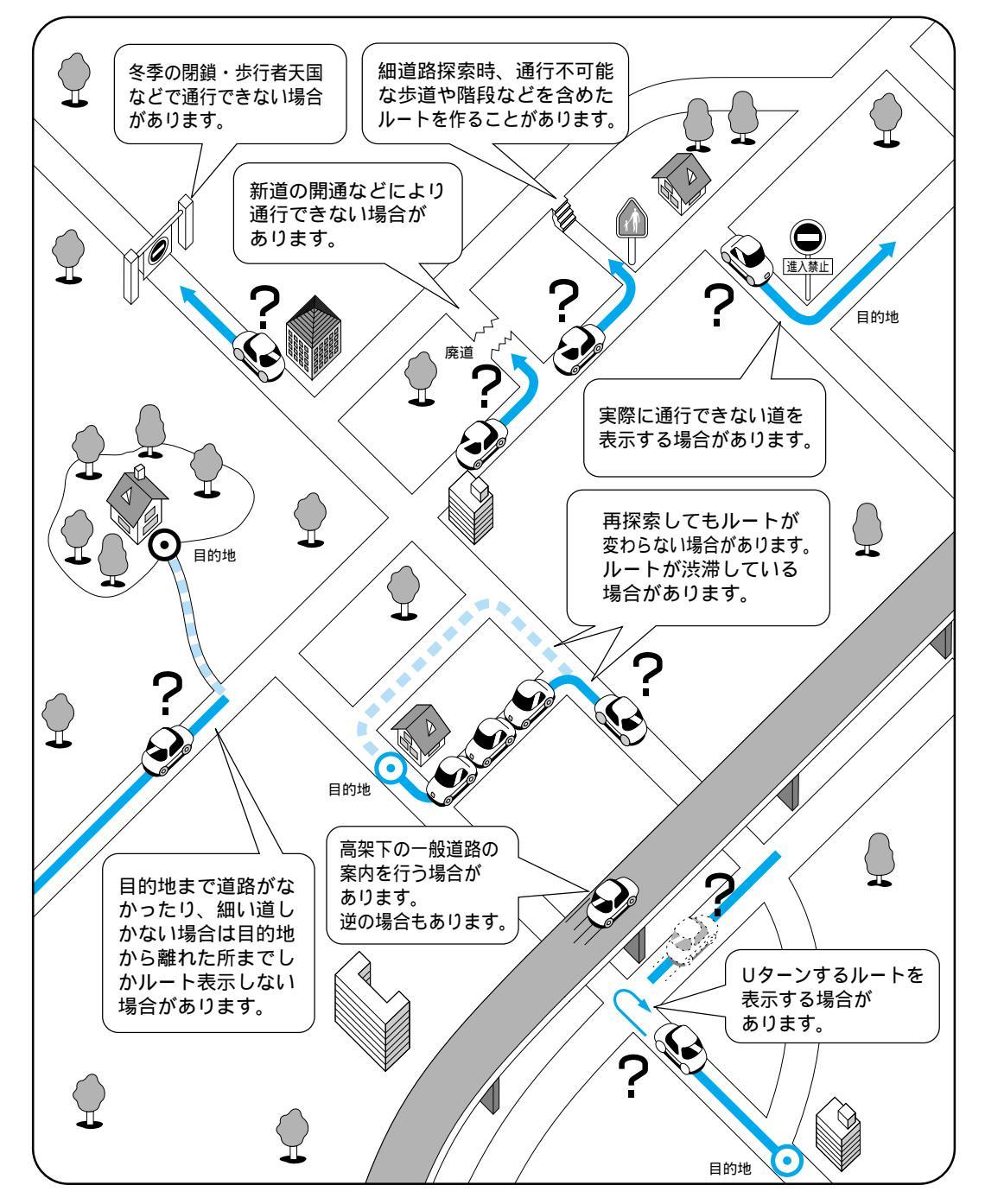

### ルート案内について

#### 次のような場合は、故障ではありません。

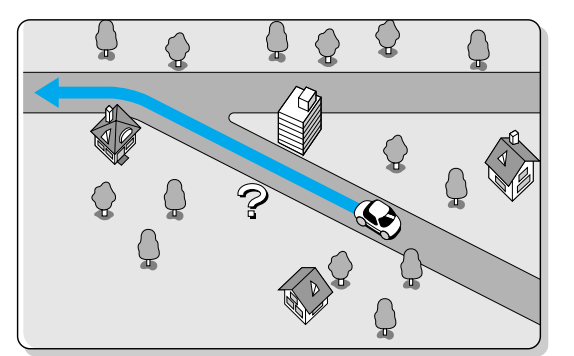

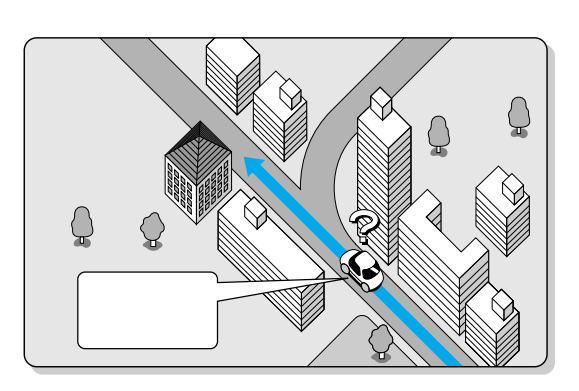

交差点で曲がるのに案内がされない場合があります。 交差点名称が案内されない場合もあります。

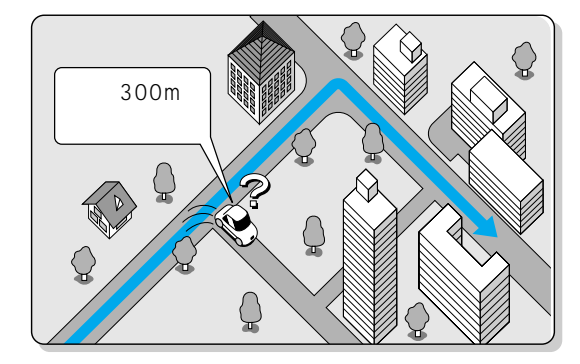

案内ルートを外れて手前の交差点等で曲がったと きなど音声案内がされる場合があります。

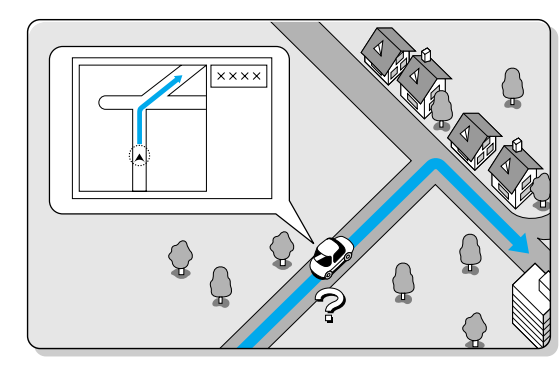

交差点拡大図が実際の道路形状と合わないことが あります。

右左折案内が実際の道路形状と異なる案内をする ことがあります。

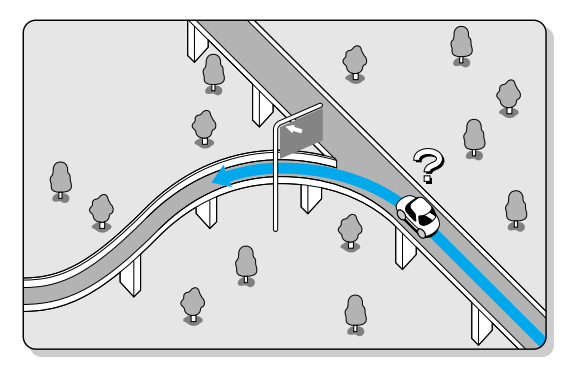

方面案内が表示 / 案内されない高速道路・有料道路 があります。

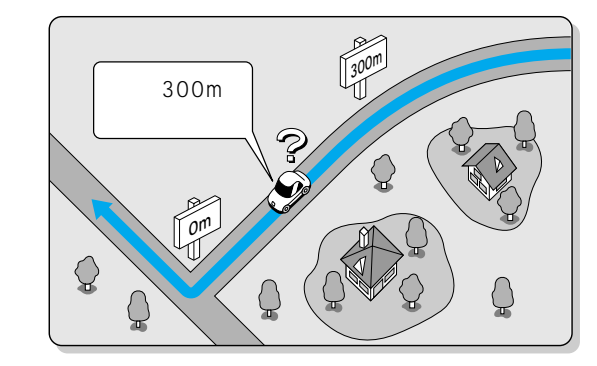

案内距離が多少ずれることがあります。